## スクリーンセーバーアンインストール方法

- アンインストール方法 画面左下の「スタートメニュー」から
  「ファイル名を指定して実行」を選択
- **2.「C:¥WINDOWS」**と入力すると「WINDOWS」 フォルダが開きます。
- **3.**その中からフォルダ

「**"スクリーンセーバー名" Uninstaller**」を開きます。 そして「**unins000.exe」**を起動し、ダイアログに従い アンインストールを行います。

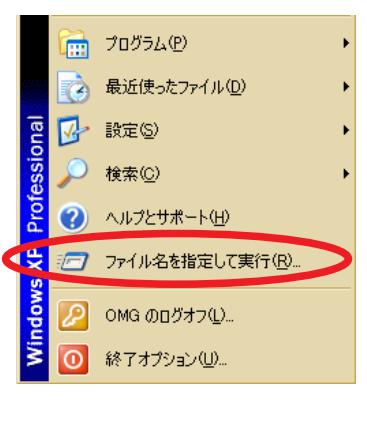

| ファイル名を          | 指定して実行 ? ×                                          |
|-----------------|-----------------------------------------------------|
|                 | 実行するプログラム名、または開くフォルダやドキュメント名、インターネットリソース名を入力してください。 |
| 名前( <u>©</u> ): | C#WINDOWS                                           |
|                 | OK キャンセル 参照(B)_                                     |

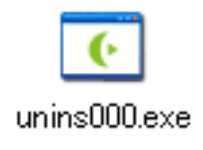